# MIMS Portal: Set up your challenge questions

Perform a one-time set up of answers to challenge questions in your MIMS Portal to enable student self-service password reset when required.

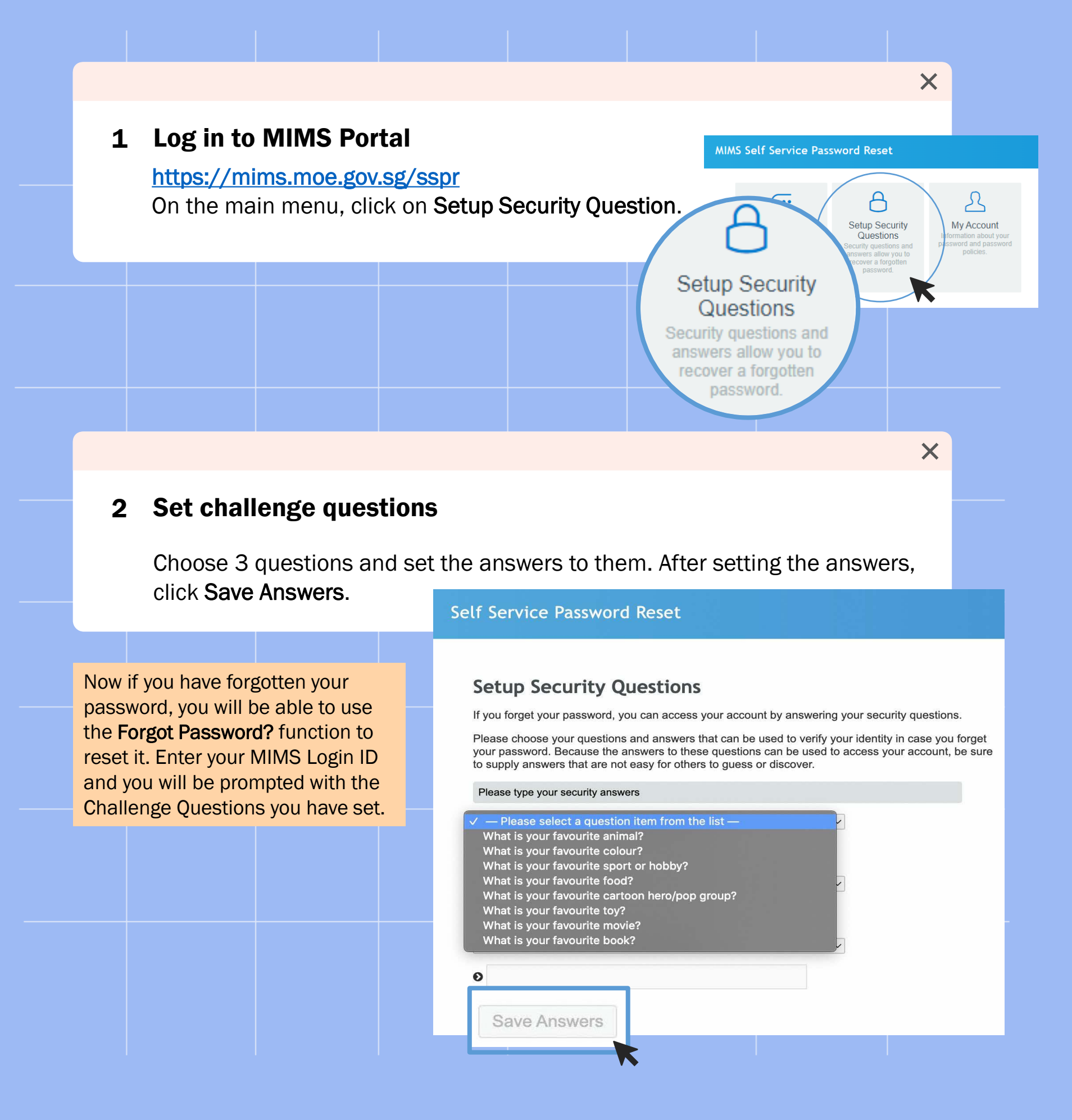

# Student Self-Service Password Reset Guide

## For MOE Identity Management System (MIMS)

Your MIMS login ID and password gives you access to Student Learning Space and Student iCON.

| Step I:                                                                               | Ministration MIMS Portal              |
|---------------------------------------------------------------------------------------|---------------------------------------|
| Go to<br><u>https://mims.moe.gov.sg/sspr</u><br>and click ' <b>Forgot Password?</b> ' | Sign in to use available applications |

## Step 2:

Type in your username and answer the Challenge Questions that you've set previously.

### Self Service Password Reset

| Forgotten Password                                                                                         |                     |
|----------------------------------------------------------------------------------------------------|---------------------|
| Please answer the following questions. If you answer these questions correctly, you w reset your password. | ill then be able to |
| What is your favourite colour?                                                                             |                     |
| Type your answers here                                                                                     |                     |
| What is your favourite sport or hobby?                                                                     |                     |
| Type your answers here                                                                                     |                     |
|                                                                                                    |                     |
| Check Answers Cancel                                                                                       |                     |

secure. After you type your new password, m, be sure to keep it in a safe place. Your

### Step 3:

Once you have correctly answered your challenge questions, you will be able to reset your password.

| Change Password                   |
|-----------------------------------|
| Please change your password. Kee  |
| click the Change Password button. |

oe vour new pa

#### Password is case sensitive. Must be at least 12 characters long. The first character can not be a symbol (non letter or num Must not include part of your name or user name. Must have at least three types of the following characters: • Uppercase (A-2) • Lowercase (A-2) • Number (0-9) • Symbol (1, #, \$, etc.)

#### New Password 13

Think of a new password

Confirm Password Retype your new password

Change Password Cancel